# Koble til din datamaskin

Koble Philips Trådløst Musikk Senter til din datamaskin for å utføre følgende:

- Åpne musikk filer som er lagret på din datamaskin fra UPnP kilden til Philips Music Senter.
- **Behandle** musikkinnholdet som er lagret på Philips Musikk Senter fra din datamaskin
- **Oppdater** Gracenote<sup>®</sup> musikk gjenkjennelses service database på Senteret for å få tak i siste disk informasjoner
- Oppgrader firmware til Philips Musikk Senter

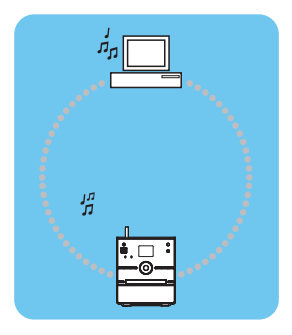

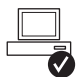

# Minimale krav for datamaskin for tilkobling til Philips Musikk Senter:

- Windows 2000 SP4 eller bedre / XP (Home eller Professional) / Vista
- Pentium III 500MHz prosessor eller bedre
- 256MB RAM
- CD-ROM stasjon
- Ethernett adapter (for kabelforbindelse)/ Trådløst nettverk adapter 802.11 b/g (for trådløs forbindelse)
- 500MB ledig hard-disk plass

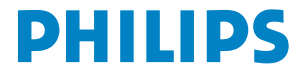

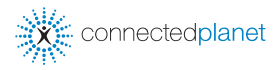

# Indeks

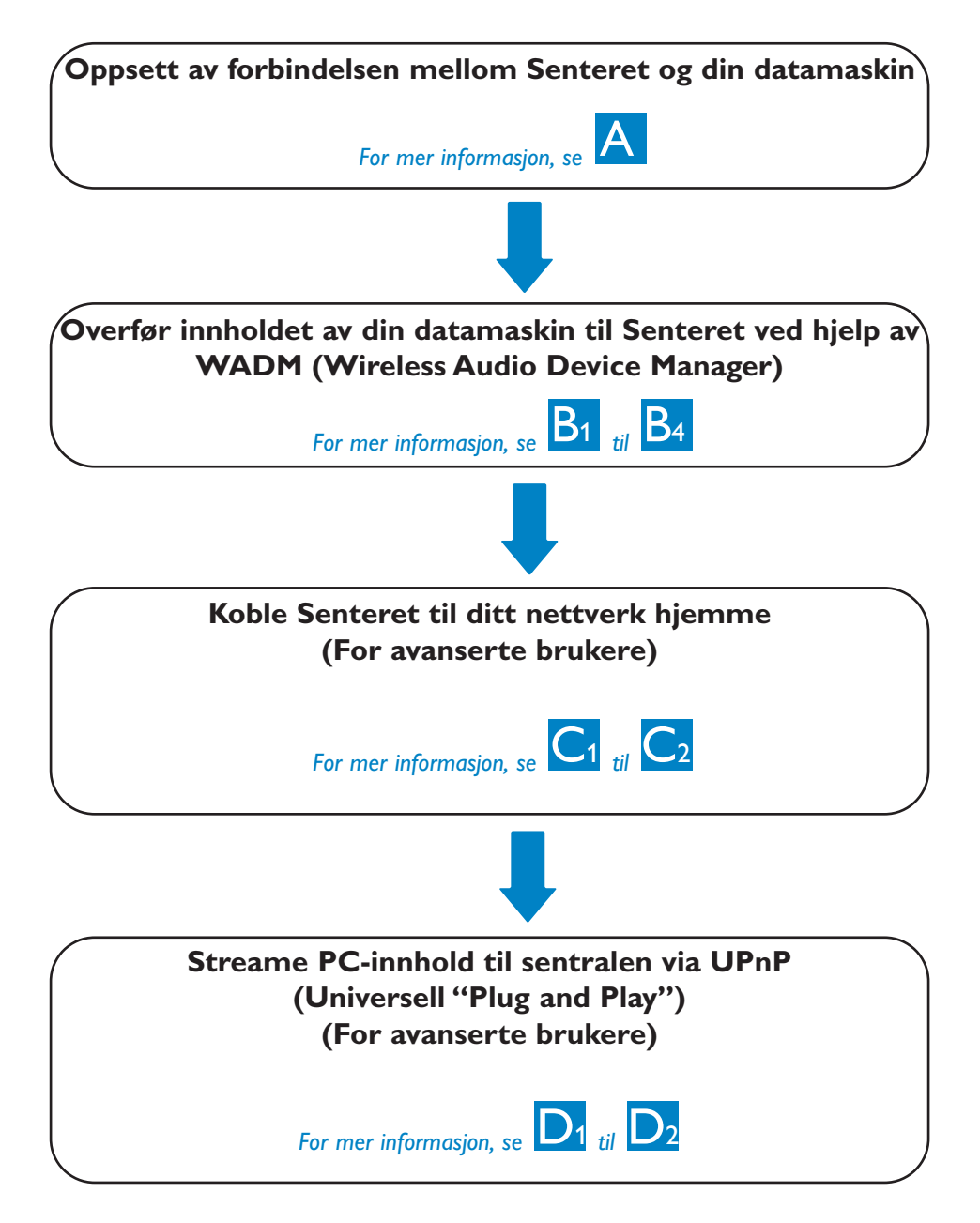

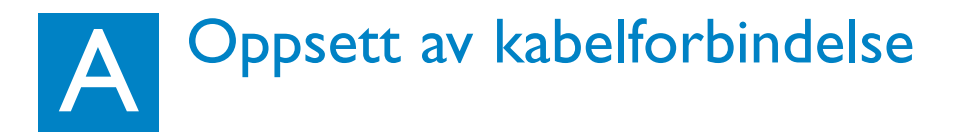

Koble Senter direkte til din datamaskin ved hjelp av medlevert (orange) ethernettkabel

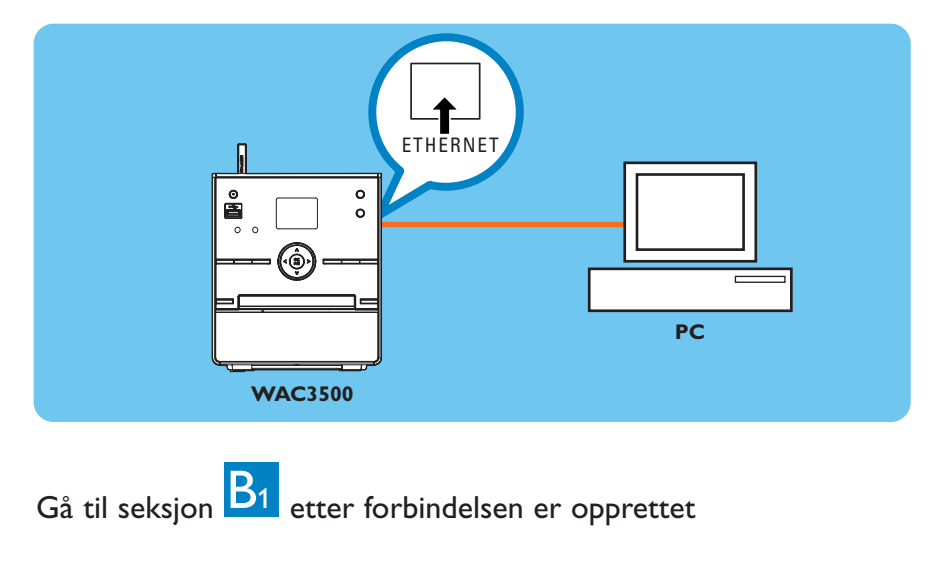

#### Tip:

• Påse at ethernettporten til din datamaskin er aktivert for å opprette WADM forbindelse.

# Installer og utfør WADM

- 1 Sett PC Suite CD-en inn i din datamaskin
- 2 Velg ut språket og aksepter lisenskondisjoner
- 3 Velg ut 'WADM' og klikk på 'Neste' for å begynne installasjonen
- 4 For å utføre WADM, dobbelklikk WADM tegn på datamaskinens skrivebord.
  - En liste av funnet Senter kommer opp
- 5 Velg ut ønsket Senter, og deretter klikk på Koble nå

eller

Hvis ønsket Senter ikke blir funnet, velg Connection Wizard (Forbindelses veiviser) > Express mode (Ekspress modus) > Next (Neste) for å etablere en ny forbindelse

#### Merk:

Hvis din datamaskin har flere nettverksadaptere, vennligst velg ut den ethernett adapteren som du har koblet til den orange kabelen.

| Philips Wireless Audio Device Manager                                                     | × |
|-------------------------------------------------------------------------------------------|---|
| Found 1 Philips Wireless Audio Device(s)<br>Please select the one you want to connect to: |   |
| WAC3500(172.31.107.1)                                                                     |   |
|                                                                                           |   |
|                                                                                           |   |
| Connection Wizard                                                                         |   |

#### **Tips:**

- Logg på din datamaskin med administrator rettigheter.
- Hvis IP konfigurasjonen til Senteret ikke er i standard rekkevidde (Subnet maske: 255.255.0.0; IP adresse: 172.31.x.x), velg Connection Wizard (Forbindelses veiviser) > Custom Mode (Skreddersy modus). Tast inn aktuell IP konfigurasjon for Senter etter opfordring. Trykk på MENU(MENY) knapp og velg Information > Ethernet (Informasjon ethernett) for å sjekke IP konfigurasjon.
- For brukere av Windows XP SP2: Windows Firewall skal slåes av midlertidig ved å velge Start (Start) > Control Panel (Kontrollfelt) > Security Center (Sikkerhetssenter) > Windows Firewall (Windows brannmur) > Off (Av) for å bruke WADM (besøk www.microsoft.com for flere detaljer).
- Når WADM utføres, er kanskje internettoppkobling for din datamaskin deaktivert. Lukk WADM for å gjenopprette tilgang.
- Hvis operativsystemet for din datamaskin er Windows Vista: høyre klikk på WADM tegn <sup>1</sup>, velg **Properties (Egenskaper)** > **Compatibility**

**(Kompatibilitet)**, og påse at check-boksen under "Compatibility mode" og "Privilege level" er markert, etter det klikk på **OK**. Ellers er du kanskje ikke istand til å utføre WADM.

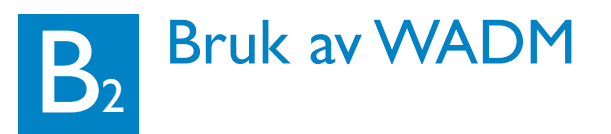

| Philips Wireless Audio Device Manager                                                                  | X                    |
|----------------------------------------------------------------------------------------------------|----------------------|
| Elle Settings Help<br>Wireless Audio Device Manager<br>Device connected: Wireless Music Center WAC3500 | PHILIPS              |
| Content Management                                                                                     | Device Configuration |
| Backup Content                                                                                         | Restore Content      |
|                                                                                                    |                      |

# Overfør musikk filer fra din datamaskin til Senteret

#### 1 Klikk på Content management (Innholdsbehandling)

- Et nytt vindu åpner seg.
- 2 På My Computer (Min datamaskin) felt: klikk for å markere en ønsket fil/mappe
- 3 Dra utvalget til My Device (Min enhet) felt
- 4 Under overføringen kan du tilføye flere fil / mappe (r) til overføringskøen

| 🕄 Philips W                                | ireless Audio                             | Device Manager                    |         |          |                  | _ 6     |
|--------------------------------------------|-------------------------------------------|-----------------------------------|---------|----------|------------------|---------|
| File Preferer<br>Wineless<br>Device conner | ce Help<br>Audio Dev<br>ted: Wireless Mus | vice Manager<br>ac Center WAC3500 |         |          |                  | PHILIPS |
| My Computer                                |                                           | Name                              | Size    | Туре     | Date created     |         |
| Local Driver (C                            | .) 💌 🔺                                    | Always5onewhere.mp3               | 6963 KB | MP3 格式声音 | 2006-05-29 17:13 |         |
| Music                                      |                                           | Big Big World.mp3                 | 4820 KB | NP3 格式声音 | 2006-05-29 17:20 |         |
| Music of WM                                |                                           | god is girl.mp3                   | 4286 KB | NP3 格式声音 | 2006-05-29 17:31 |         |
| Program File                               |                                           | Michael Jackson - Heal Th         | 5265 KB | NP3 格式声音 | 2007-04-10 15:32 |         |
| II RECVOLER                                |                                           | Michael Jackson - History         | 3377 KB | NP3 格式声音 | 2007-04-10 15:37 |         |
| System Volu                                | e Information                             | Michael Jackson - I Just C        | 3452 KB | MP3 格式声音 | 2007-04-10 15:41 |         |
| test                                       | 1                                         | Michael Jackson - Smooth          | 4026 KB | MP3 格式声音 | 2007-04-10 15:44 |         |
| WAC5000_B                                  | sckup content                             | Michael Jackson - The Wa          | 4072 KB | NP3 格式声音 | 2007-04-10 15:49 |         |
| II WINDOWS                                 | *                                         | PrettyBoy.mp3                     | 6536 KB | MP3 格式声音 | 2006-05-29 17:36 |         |
| Al sonos                                   |                                           | Title                             | Artist  | Album    | Genre            |         |
| All songs                                  |                                           |                                   |         |          |                  |         |
| a Moos                                     |                                           |                                   |         |          |                  |         |
| D Gerver                                   |                                           |                                   |         |          |                  |         |
| m Ravists                                  |                                           |                                   |         |          |                  |         |
| 00000                                      | emplanist                                 |                                   |         |          |                  |         |
| Playlet                                    | 001                                       |                                   |         |          |                  |         |
| Plavist                                    | 002                                       |                                   |         |          |                  |         |
| Playlist                                   | 003                                       |                                   |         |          |                  |         |
| Playist                                    | .004 Alman-Co                             | pewbere.mp3                       |         |          |                  |         |
| Playlist                                   | 005 Big Big W                             | rid.mp3                           |         |          |                  |         |
| Playlist                                   | 006 god is girl                           | mp3                               |         |          |                  |         |
|                                            | -                                         |                                   |         |          |                  |         |
|                                            |                                           |                                   |         |          |                  |         |

Tip:

• Det anbefales å overføre mindre enn 4G eller 1000 sanger på en gang.

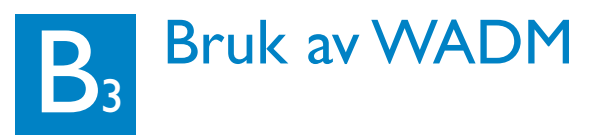

## For a redigere spor informasjon

- 1 I enhetens vidu klikkes det for å markere ønsket spor
- 2 Høyre klikk med musen din. Klikk på **Track info** (Sporinformasjon)

| •                    |        |
|----------------------|--------|
| Title                | Artist |
| for your heart only  | BANDAR |
| Indian Ur Track info | BANDAR |
| love me t Delete     | BANDAR |
| love of my life      | BANDAR |
| Snow                 | BANDAR |
| the way of the wind  | BANDAR |

#### **Tips:**

- For å velge flere enn en fil: trykk på og hold ned <Ctrl> på tastaturet til din datamaskin, og klikk på de ønskete filer.
- For å avspille sporene, dobbelklikk på sporet som skal spilles.
- Klikk på "Title" (Tittel) eller "Artist" for å sortere filene etter spornavnet eller artist.
- I tilfelle at redigert ID3 brikker ikke vises på WADM, gå til File (Fil) > Refresh Content (Frisk opp innhold) oppfriske WADM. Eller start WADM på ny.
- Trykk alltid på, og hold inne, **STANDBY-ON** for å gå fra sentralen til ECO POWER (strømsparingsmodus) før strømkontakten tas ut for å unngå at spor mistes.

### Lag en sikkerhetskopi av ditt musikkbibliotek på din datamskin

- 1 Klikk på Backup content (Sikkerhetskopi)
- 2 Følg instruksjonene på skjermen for å lage en sikkerhetskopi av ditt musikkbibliotek på din datamaskin. Filer som sikkerhetskopier har aktuell dato som navn

| Look jn: 🛍 | ) Backup           | - + 🗈 | e 🖬 🖬         |
|------------|--------------------|-------|---------------|
| Maca20     | n rankobistiti     |       |               |
|            |                    |       |               |
|            |                    |       |               |
|            |                    |       |               |
| File pame: | wac3500_backup.bdt |       | <u>(</u> ]pen |

- Påse at du har nok lagringsplass for å lagre sikkerhetskopier.
- Ikke bruk Windows Explorer for å slette sikkerhetskopier. Hvis sikkerhetskopier tilfeldigvis har blitt slettet, vennligst let etter filen som heter
   YOURMAC.inx ved hjelp av Windows Explorer leteverktøy og slett den etterpå. Kun etter det kan du lage en sikkerhetskopi.

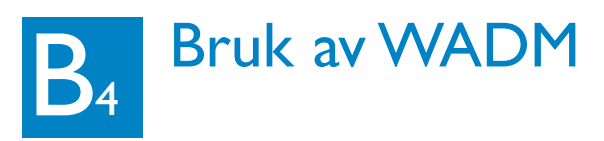

#### Om apparatets konfigurasjon

I undermenyen for apparatekonfigurasjonen, kan du se på systeminformasjoner, behandle nettverksinnstillinger, oppgradere firmware, oppdatere CD database og se på apparatets forbindelse med eksternt nettverk. Se brukerveiledningen for ytterligere detaljer.

### Gjenopprett sikkerhetskopier fra din datamaskin til Senteret

#### 1 Klikk på Restore content (Gjenopprett innhold)

2 Klikk for å markere filen som skal gjenopprettes, deretter klikk **Open (Åpne)** 

| The cress fildalo befree       |                                      |
|--------------------------------|--------------------------------------|
| le Edit View Favorites To      | ols Help                             |
| ) Back 🔹 🕑 🔹 🛃 🛃 🎸             | 🕯 🔎 Search 🤺 Favorites 🕢 🍰 🖉 🔹 📃 🛛 🗧 |
| ddress 🔊 http://172.31.107.1/1 | nder.ogi70                           |
|                                |                                      |
| DHILIDS                        |                                      |
| PHILIPS                        |                                      |
| Mimless Audio De               | mica Managar                         |
| Willeless Audio De             | evice i lallager                     |
|                                |                                      |
| System                         | System                               |
| Wired Network                  |                                      |
|                                |                                      |
| Wireless Network               |                                      |
| Internet Setting               |                                      |
| Firmware Upgrade               |                                      |
|                                |                                      |

| Open           |                                  |   | ? X          |
|----------------|----------------------------------|---|--------------|
| Look in: 📔     | Backup                           | 1 | 💣 🔳 🔹        |
|                | _backup.bdt                      |   |              |
| File pame:     | wac3500_backup.bdt               |   | <u>Q</u> pen |
| Files of type: | Philips Backup Data Files(".bdt) | • | Cancel       |

- Etter du har forandret innstillinger for nettverket med WADM, trykk på og hold ned **STANDBY-ON** for å sette Senteret til **ECO Power** (modus for strømbesparelse) for å friske opp IP-oppdatering.
- Hvis du ikke er istand til å bruke enkelte WADM funksjoner, er de kanskje blokkert av din anti-virus mykvare. Det anbefales at du slår av din antivirus mykvare midlertidig.

# C1 Koble til trådløst nettverk hjemme Datamaskin

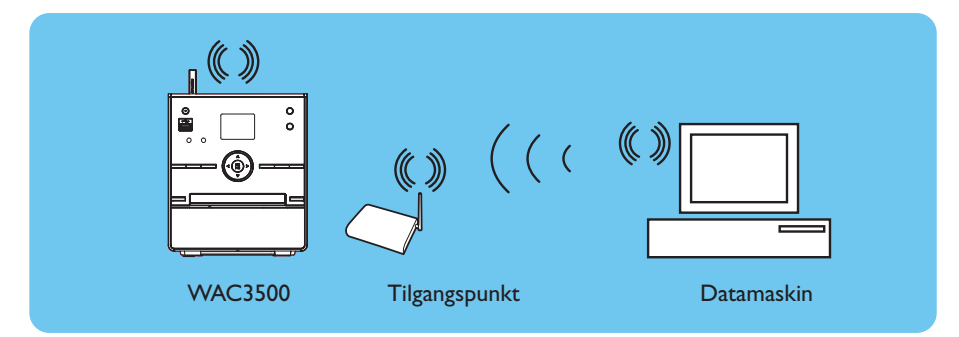

## For å koble Senteret til trådløst nettverk:

- Trykk på MENU (MENY) knapp
- Velg Settings (Innstillinger) > Network (Nettverk) > Wireless (Trådløs) > (Velg ønsket nettverk - SSID) > (Bruk fjernkontrollen til å legge inn krypteringsnøkkelen) > trykk på OK > velg Automatic (Automatikk) > Apply Settings (Anvend innstillinger) > Yes (Ja)

|   | •        | • |   |
|---|----------|---|---|
| 5 | но       |   | Ψ |
| A | rtists   |   |   |
| _ | Wired    |   |   |
| 1 | Wireless |   |   |
|   | Internet |   |   |
|   |          |   |   |

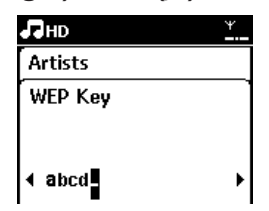

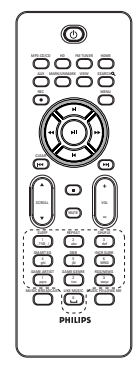

```
fjernkontroll
```

- Sjekk om den trådløse nettverksadapteren på din datamskin er aktivert.
- Plasser Senteret nærmere til ditt trådløse tilgangspunkt.
- Påse at DHCP er aktivert hos ditt trådløse tilgangspunkt. Hvis det ikke er tilgjengelig, velg Static og nøkkel i IP-konfigurasjon.
- Dersom du ønsker å gå tilbake til sentralens standard fabrikkinnstillinger, vennligst tilbakestill sentralen til standardinnstillinger (se avsnitt 14 i brukerveiledningen).
- Hvis du har problemer etter du har utført skritt som står ovenfor, for å innstille din WAC3500 til ditt trådløse nettverk hjemme, vennligst se i brukerhåndboken i seksjon 18 om feilretting.

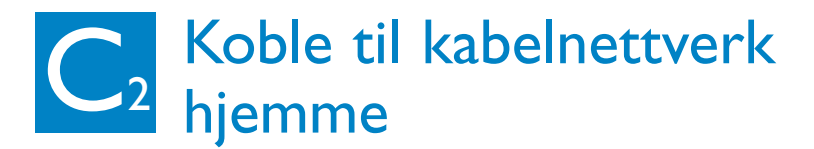

Koble sentralen direkte til Router/Hub/Switch med den medfølgende (oransje) Ethernet-kabelen

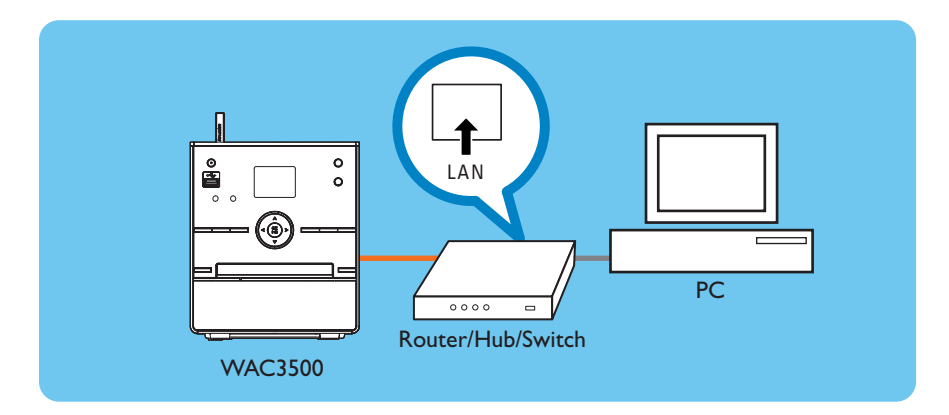

#### Tip:

 Hvis nettverket ditt hjemme er oppkoblet til internett, bør du være istand til å bruke "Gracenote online queries" etter du har lykkes å koble WAC3500 til ditt trådløse nettverk hjemme. For detaljer, vennligst se i brukerhåndboken under seksjon 12.

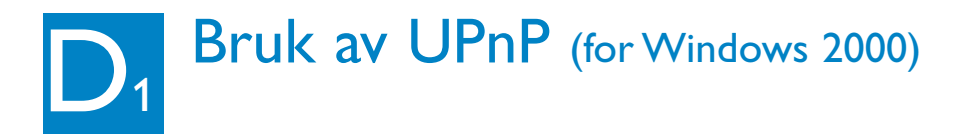

- 1 Sett PC Suite CD-en inn i din datamaskin.
- 2 Klikk på "Install Philips Media Manager" (Installer Philips Media Manager) for å begynne installasjonen av PMM.
- 3 For installasjonen følges instruksjonene på skjermen.
- 4 For å utføre PMM: dobbelklikk på tegnet å datamaskinens skrivebord.
- 5 Første gang du utfører PMM, klikk på Add Music (Tilføy musikk) > Add Files eller Folders (Tilføy filer eller mapper) for å spesifisere musikk-mapper på din datamaskin.
- 6 Trykk på HOME på WAC3500 og bruk navigeringskontroll ▲ eller ▼ og ► for å komme til UPnPmodus. Hvis tilkoblingen av WAC3500 til hjemmenettverket hvor PC-en også er koblet til har vært vellykket, skal du nå kunne se musikkserveren på skjermen til WAC3500.

| 🚖 Philip      | s Media      | Manage        | er         |
|---------------|--------------|---------------|------------|
| Music         | Pictures     | Movies        |            |
| MUSIC         |              |               |            |
| Add Music     | Playlist     |               |            |
| Add File      | s or Folder  | s             | All Music  |
| Configuration | ect media fi | iles and fold | ers to add |

| WHEN BOLL CHIII.                                                                                     |                                                                                                    |
|----------------------------------------------------------------------------------------------------|----------------------------------------------------------------------------------------------------|
| PHILIPS                                                                                              |                                                                                                    |
|                                                                                                    | Software Installation                                                                                                    |
|                                                                                                    | Please choose from the following installation options:                                                                                                    |
| <ul> <li>Schware<br/>hersahoos</li> <li>Manuala</li> <li>Regisare</li> <li>About upgrades</li> </ul> | <section-header><section-header><section-header><section-header><section-header><section-header><section-header><section-header><section-header><section-header><text><text><text></text></text></text></section-header></section-header></section-header></section-header></section-header></section-header></section-header></section-header></section-header></section-header> |

- UPnP enheten må ikke nødvendigvis være en datamaskin, men kan være hvilken som helst enhet som er istand til å serve innholdet.
- Hvis en UPnP enhet ikke finnes etter 5 minutter, kan man slå UpnP enheten av og på igjen for å gjenopprette en raskere forbindelse.

# D2 Bruk av UPnP (for Windows XP/Vista)

- 1 Kontroller at Windows Media Player 11 er installert på PC-en
- 2 Trykk på Start > Programs > Windows Media Player (Start > Programmer > Windows Media Player) på PC'en
- 3 I grensesnittet for Windows Media Player, velg Tools > Options (Verktøy > Alternativer)
- 4 Velg kategorien Library (Bibliotek) i visningsgrensenittet
- 5 Klikk på Configure Sharing (Konfigurere deling).
- 6 Når sentralen er koblet til hjemmenettverket, vises det i vinduet. Klikk på WAC3500-ikonet, og klikk deretter på Allow (Tillat).
- 7 For å endre standard delingsalternativer, trykk på **Settings** (Innstillinger).
- 8 Rediger UPnP-servernavnet og velg avkrysningsruter som under, trykk deretter på **OK.**
- 9 I kategorien Library (Bibliotek), trykk på Monitor Folders (Overvåke mapper) for administrering av dine delte mapper.
- 10 Trykk på HOME på WAC3500 og bruk navigeringskontroll ▲ eller ▼ og ► for å komme til UPnPmodus. Hvis tilkoblingen av WAC3500 til hjemmenettverket hvor PC-en også er koblet til har vært vellykket, skal du nå kunne se musikkserveren på skjermen til WAC3500.

| agina Privacy Security                                             | File Typez DV/D Network           |
|--------------------------------------------------------------------|-----------------------------------|
| ides   uib writic   nevices                                        | oun Penamence Laway               |
| Specify settings for organize<br>collection.                       | ng and sharing your digital media |
| Ihering                                                            |                                   |
| share my media with other comput<br>and devices on my network.     | Configure Sharing                 |
| pdate library by monitoring folder                                 |                                   |
| Customize the folders the Player nonitors for digital media files. | Ngator Folders                    |
| Celete files from computer whe                                     | in deleted from library           |
| Autometic media information updat                                  | es for files                      |
| Retrieve additional information                                    | (ron the internet                 |
| Only add missing informat                                          | ion                               |
| C Overwrite al neda inform                                         | ation                             |
| -                                                                  | vic sufficient                    |
|                                                                    | And Providing P                   |
| Renaire gas, nes carging in                                        | Max weight the second contribute  |
| Elearrange music in rip music fo                                   | lder, using rip music settings    |

| Learn more about sharing.<br>Sharing settings |              |
|-----------------------------------------------|--------------|
| 🔽 Share ny media to:                          | Sgtings.     |
| WW.2500                                       |              |
| Alow Dere Catorian                            |              |
| forv dass sharing change frevoal settings? DK | Cancel Apply |

| Star ratings:           | Parental satings:                                                                                             |
|-------------------------|----------------------------------------------------------------------------------------------------|
| All ratings             | Al stings                                                                                                    |
| C Only:                 | C Optr                                                                                                    |
|                         |                                                                                                    |
| Rated 1 star or higher  | Music: Unsted                                                                                                 |
| E laskala constant film | Video: Urvated                                                                                                |
| Provide Strategy and    | 1                                                                                                    |
|                         | Shar nainge:<br>Gri Alf nainge<br>Cri Brile<br>Fitaled 1 site or higher view<br>Fitaled 1 site or higher view |

### Tip:

• For å laste ned Windows Media Player 11, bruk følgende URL: http://www.microsoft.com/windows/windowsmedia/download.

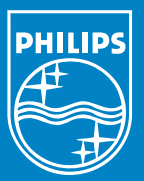

# Trenger du hjelp? Online Gå ti www.philips.com/support

Gracenote er et registrert varemerke til Gracenote. Gracenote logo og logotype, og "Powered by Gracenote" logo er varemerker til Gracenote.

Microsoft, Windows, Windows 2000, Windows XP, Windows Vista og Windows Media Player er enten registrerte varemerker eller varemerker som tilhører Microsoft Corporation.

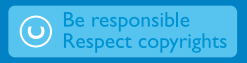

© Royal Philips Electronics N.V. 2007 All rights reserved. 3141 075 21981

www.philips.com

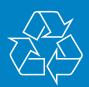

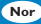